# Identificar e Solucionar Problemas de EtherChannels em Switches Catalyst 9000

## Contents

| Introdução                              |
|-----------------------------------------|
| <u>Pré-requisitos</u>                   |
| Requisitos                              |
| Componentes Utilizados                  |
| Informações de Apoio                    |
| Sinalizadores de LACP                   |
| Diagrama de Rede                        |
| Verificar a operação do LACP            |
| Verificações básicas                    |
| Debugs                                  |
| Verificar a operação do PAgP            |
| Verificações básicas                    |
| Debugs                                  |
| Verificar A Programação Do Etherchannel |
| Verificar software                      |
| Verificar o hardware                    |
| Ferramentas de plataforma               |
| Captura de pacotes incorporada (EPC)    |
| Encaminhamento de plataforma            |
| Vetor de estado do pacote (PSV)         |
| Política de plano de controle (CoPP)    |
| Captura de Pacotes de CPU FED           |
| Informações Relacionadas                |

## Introdução

Este documento descreve como entender e solucionar problemas de EtherChannels nos Catalyst 9000 Series Switches.

## Pré-requisitos

## Requisitos

A Cisco recomenda que você tenha conhecimento destes tópicos:

Arquitetura dos switches Catalyst 9000 Series

- Arquitetura do software Cisco IOS® XE
- LACP (Link Aggregation Control Protocol, protocolo de controle de agregação de link) e PAgP (Port Aggregation Protocol, protocolo de agregação de portas)

## **Componentes Utilizados**

As informações neste documento são baseadas nas seguintes versões de hardware:

- Catalyst 9200
- Catalyst 9300
- Catalyst 9400
- Catalyst 9500
- Catalyst 9600

As informações neste documento foram criadas a partir de dispositivos em um ambiente de laboratório específico. Todos os dispositivos utilizados neste documento foram iniciados com uma configuração (padrão) inicial. Se a rede estiver ativa, certifique-se de que você entenda o impacto potencial de qualquer comando.

## Informações de Apoio

Consulte as Notas de versão e os Guias de configuração oficiais da Cisco para obter informações atualizadas sobre limitações, restrições, opções de configuração e advertências, bem como qualquer outro detalhe relevante sobre esse recurso.

O EtherChannel fornece links de alta velocidade tolerantes a falhas entre switches, roteadores e servidores. Use o EtherChannel para aumentar a largura de banda entre os dispositivos e implante-o em qualquer lugar da rede onde os gargalos provavelmente ocorrerão. O EtherChannel fornece recuperação automática para a perda de um link, ele redistribui a carga pelos links restantes. Se um link falhar, o EtherChannel redirecionará o tráfego do link com falha para os links restantes no canal sem intervenção.

Os EtherChannels podem ser configurados sem negociação ou negociados dinamicamente com o suporte de um Link Aggregation Protocol, PAgP ou LACP.

Quando você ativa o PAgP ou o LACP, um switch aprende a identidade dos parceiros e os recursos de cada interface. Em seguida, o switch agrupa dinamicamente as interfaces com configurações semelhantes em um único link lógico (canal ou porta agregada); o switch baseia esses grupos de interface em restrições de hardware, administrativas e de parâmetro de porta.

## Sinalizadores de LACP

As flags de LACP são usadas para negociar parâmetros de canal de porta quando ele é ativado. Dê uma olhada no significado de cada bandeira:

| Sinalizador                                                       | Status                                                                                                    |
|-------------------------------------------------------------------|----------------------------------------------------------------------------------------------------|
| Atividade de LACP (bit menos<br>significativo)                    | 0 = Modo passivo<br>1 = Modo ativo                                                                         |
| Timeout de LACP: indica o timeout<br>de envio/recebimento de LACP | 0 = Tempo limite longo. 3 x 30 seg (padrão)<br>1 = Tempo limite curto. 3 x 1 s (taxa de LACP rápida)       |
| Agregação                                                         | 0 = Link individual (não considerado para agregação)<br>1 = Agregável (candidato potencial para agregação) |
| Sincronização                                                     | 0 = O link está fora de sincronia (estado incorreto)<br>1 = O link está em sincronia (bom estado)          |
| Coleta                                                            | 0 = Não está pronto para receber/processar os quadros<br>1 = Pronto para receber/processar os quadros      |
| Distribuindo                                                      | 0 = Não está pronto para enviar/transmitir os quadros<br>1 = Pronto para enviar/transmitir os quadros      |
| Padrão                                                            | 0 = Usa as informações na PDU recebida para o parceiro<br>1 = Usa informações padrão para o parceiro       |
| Expirado (bit mais significativo)                                 | 0 = PDU expirou,<br>1 = PDU é válida                                                                       |

O valor esperado para sinalizadores LACP é 0x3D (hex) ou 0111101 (binário) para alcançar o status P (agrupado no canal de porta).

.... 1 = LACP Activity (less significant bit) .... .0. = LACP Timeout .... 1.. = Aggregation .... 1... = Synchronization

...1 .... = Collecting

..1. .... = Distributing .0.. .... = Defaulted 0... .... = Expired (most significant bit)

## Diagrama de Rede

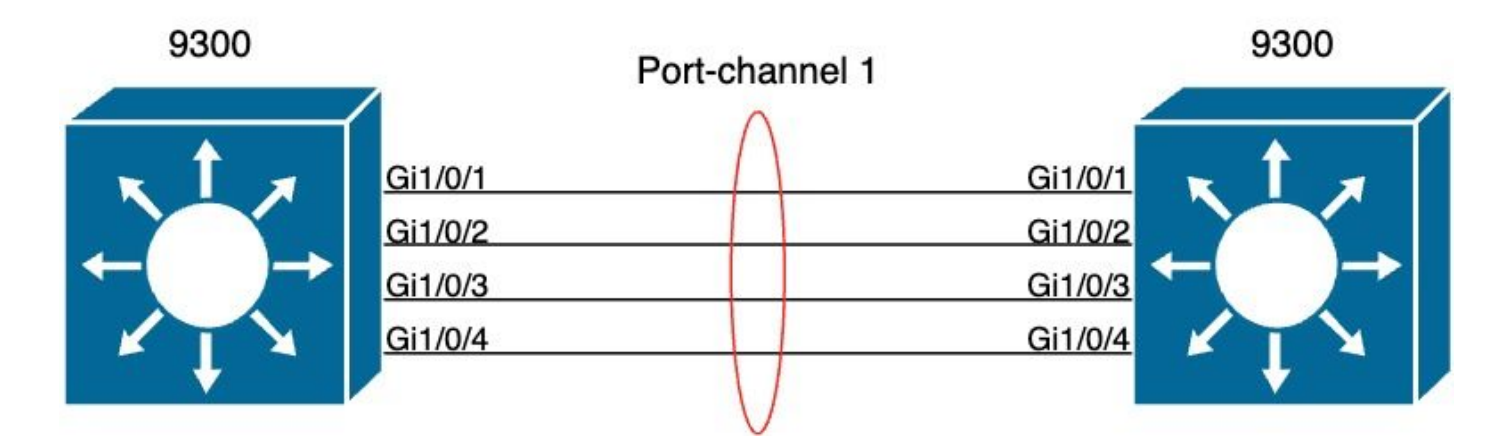

## Verificar a operação do LACP

Esta seção descreve como verificar o estado correto e a operação do protocolo LACP.

Verificações básicas

Verifique as saídas do LACP com estes comandos:

```
<#root>
show lacp sys-id
show lacp <channel-group number> neighbor
show lacp <channel-group number> counters
show interfaces <interface ID> accounting
debug lacp [event|packet|fsm|misc]
debug condition <condition>
```

A saída do primeiro comando exibe o ID do sistema do switch e sua prioridade (para LACP).

#### <#root>

switch#

show lacp sys-id

32768,

f04a.0206.1900 <-- Your system MAC address

Verifique os detalhes do vizinho do LACP, como o modo operacional, o ID de dispositivo do sistema vizinho e sua prioridade.

<#root> switch# show lacp 1 neighbor Flags: S - Device is requesting Slow LACPDUs F - Device is requesting Fast LACPDUs A - Device is in Active mode P - Device is in Passive mode Channel group 1 neighbors LACP port Admin Oper Port Port Port Flags Priority Dev ID Age key Number State Key Gi1/0/1 SA 32768 f04a.0205.d600 12s 0x0 0x102 0x1 0x3D <-- Dev ID: Neighbor MAC Address Gi1/0/2 32768 SA f04a.0205.d600 24s 0x0 0x103 0x1 0x3D <-- Dev ID: Neighbor MAC Address Gi1/0/3 32768 SA f04a.0205.d600 16s 0x0 0x1 0x104 0x3D <-- Dev ID: Neighbor MAC Address Gi1/0/4 32768 SA f04a.0205.d600 24s 0x0 0x1 0x105 0x3D

Valide pacotes LACP enviados e recebidos por cada interface. Se forem detectados pacotes LACP corrompidos, o contador Pkts Err aumenta.

<#root>

switch#

show lacp 1 counters

| Port              |                 |       | LACPDU<br>Sent | s<br>Recv | Marker<br>Sent | Recv | Marker<br>Sent | Response<br>Recv | LACPDUs<br>Pkts Err |
|-------------------|-----------------|-------|----------------|-----------|----------------|------|----------------|------------------|---------------------|
| Channe<br>Gi1/0/2 | <br>l grou<br>1 | up: 1 |                |           |                |      |                |                  |                     |
| 3111              | 3085            |       |                |           |                |      |                |                  |                     |
| 0                 |                 | 0     | 0              | 0         |                |      |                |                  |                     |
| 0                 |                 |       |                |           |                |      |                |                  |                     |
| Gi1/0/2           | 2               |       |                |           |                |      |                |                  |                     |
| 3075              | 3057            |       |                |           |                |      |                |                  |                     |
| 0                 |                 | 0     | 0              | 0         |                |      |                |                  |                     |
| 0                 |                 |       |                |           |                |      |                |                  |                     |
| Gi1/0/3           | 3               |       |                |           |                |      |                |                  |                     |
| 3081              | 3060            |       |                |           |                |      |                |                  |                     |
| 0                 |                 | 0     | 0              | 0         |                |      |                |                  |                     |
| 0                 |                 |       |                |           |                |      |                |                  |                     |
| Gi1/0/4           | 4               |       |                |           |                |      |                |                  |                     |
| 3076              | 3046            |       |                |           |                |      |                |                  |                     |
| 0                 |                 | 0     | 0              | 0         |                |      |                |                  |                     |
| 0                 |                 |       |                |           |                |      |                |                  |                     |

Há também uma opção para verificar a contabilidade da interface para o LACP.

<#root>

switch#

#### show interface gigabitEthernet1/0/1 accounting

| GigabitEthernet1/0/1 |         |          |          |           |
|----------------------|---------|----------|----------|-----------|
| Protocol             | Pkts In | Chars In | Pkts Out | Chars Out |
| Other                | 0       | 0        | 10677    | 640620    |
| PAgP                 | 879     | 78231    | 891      | 79299     |
| Spanning Tree        | 240     | 12720    | 85       | 5100      |
| CDP                  | 2179    | 936495   | 2180     | 937020    |
| DTP                  | 3545    | 170160   | 3545     | 212700    |
| LACP                 | 3102    | 384648   | 3127     | 387748    |

### Debugs

Quando não há sincronização de LACP ou quando o peer remoto não executa o LACP, mensagens de Syslog são geradas.

%ETC-5-L3DONTBNDL2: Gig1/0/1 suspended: LACP currently not enabled on the remote port. %ETC-5-L3DONTBNDL2: Gig/1/0/1 suspended: LACP currently not enabled on the remote port.

Ative depurações de LACP com o uso destes comandos:

<#root>

```
debug lacp [event|packet|fsm|misc]
```

debug condition < condition>

Se você observar problemas de negociação de LACP, ative as depurações de LACP para analisar o motivo.

#### <#root>

switch#

debug lacp event

Link Aggregation Control Protocol events debugging is on switch#

debug lacp packet

Link Aggregation Control Protocol packet debugging is on

switch#

debug lacp fsm

Link Aggregation Control Protocol fsm debugging is on switch#

debug lacp misc

Link Aggregation Control Protocol miscellaneous debugging is on

Se necessário, habilite também a condição de depuração para uma interface específica e filtre a saída.

<#root>

switch#

debug condition interface gigabitEthernet 1/0/1

Observação: as depurações de LACP são independentes de plataforma.

Valide se as depurações e os filtros estão configurados.

#### <#root>

switch#

show debugging

Packet Infra debugs:

 Ip Address
 Port

LACP:

Link Aggregation Control Protocol

#### miscellaneous

debugging is

#### on

Link Aggregation Control Protocol

#### packet

debugging is

#### on

```
Link Aggregation Control Protocol

fsm

debugging is

on

Link Aggregation Control Protocol

events

debugging is

on

Condition 1: interface Gi1/0/1 (1 flags triggered)

Flags: Gi1/0/1
```

Analise as depurações de LACP e use o comando show logging para exibi-las. A saída de depuração mostra os últimos quadros do LACP antes que a interface port-channel seja ativada:

```
<#root>
switch#
show logging
<omitted output>
LACP :lacp_bugpak: Send LACP-PDU packet via Gi1/0/1
LACP : packet size: 124
LACP: pdu: subtype: 1, version: 1
LACP: Act: tlv:1, tlv-len:20, key:0x1, p-pri:0x8000, p:0x102, p-state:0x3D, s-pri:0x8000, s-mac:f04a.020
LACP: Part: tlv:2, tlv-len:20, key:0x1, p-pri:0x8000, p:0x102, p-state:0xF, s-pri:0x8000, s-mac:f04a.020
LACP: col-tlv:3, col-tlv-len:16, col-max-d:0x8000
LACP: term-tlv:0 termr-tlv-len:0
LACP: HA: Attempt to sync events -- no action (event type 0x1)
LACP :lacp_bugpak: Receive LACP-PDU packet via Gi1/0/1
LACP : packet size: 124
LACP: pdu: subtype: 1, version: 1
LACP: Act: tlv:1, tlv-len:20, key:0x1, p-pri:0x8000, p:0x102, p-state:0x3D, s-pri:0x8000, s-mac:f04a.020
LACP: Part: tlv:2, tlv-len:20, key:0x1, p-pri:0x8000, p:0x102, p-state:0x3D, s-pri:0x8000, s-mac:f04a.02
LACP: col-tlv:3, col-tlv-len:16, col-max-d:0x8000
LACP: term-tlv:0 termr-tlv-len:0
LACP: Gi1/0/1 LACP packet received, processing <-- beginning to process LACP PDU
    lacp_rx Gi1/0/1 - rx: during state CURRENT, got event 5(recv_lacpdu)
@@@ lacp_rx Gi1/0/1 - rx: CURRENT -> CURRENT
LACP: Gi1/0/1 lacp_action_rx_current entered
LACP: recordPDU Gi1/0/1 LACP PDU Rcvd. Partners oper state is hex F <-- operational state
```

```
LACP: Gi1/0/1 partner timeout mode changed to 0
    lacp_ptx Gi1/0/1 - ptx: during state FAST_PERIODIC, got event 2(long_timeout)
@@@ lacp_ptx Gi1/0/1 - ptx: FAST_PERIODIC -> SLOW_PERIODIC
LACP: Gi1/0/1 lacp_action_ptx_fast_periodic_exit entered
LACP: lacp_p(Gi1/0/1) timer stopped
LACP: Gi1/0/1 lacp_action_ptx_slow_periodic entered
LACP: timer lacp_p_s(Gi1/0/1) started with interval 30000.
LACP: recordPDU Gi1/0/1 Partner in sync and aggregating
                                                           <-- peer is in sync
LACP: Gi1/0/1 Partners oper state is hex 3D
                                              <-- operational state update</pre>
LACP: timer lacp_c_l(Gi1/0/1) started with interval 90000.
LACP: Gi1/0/1 LAG_PARTNER_UP.
LACP: Gi1/0/1 LAG unchanged
    lacp_mux Gi1/0/1 - mux: during state COLLECTING_DISTRIBUTING, got event 5(in_sync) (ignored)
lacp_handle_standby_port_internal called, depth = 1
LACP: lacp_handle_standby_port_internal: No Standby port found for LAG 1
lacp_handle_standby_port_internal called, depth = 1
LACP: lacp_handle_standby_port_internal: No Standby port found for LAG 1
lacp_handle_standby_port_internal called, depth = 1
LACP: lacp_handle_standby_port_internal: No Standby port found for LAG 1
LACP: lacp_t(Gi1/0/1) timer stopped
LACP: lacp_t(Gi1/0/1) expired
%LINEPROTO-5-UPDOWN: Line protocol on Interface GigabitEthernet1/0/1, changed state to up
%LINEPROTO-5-UPDOWN: Line protocol on Interface GigabitEthernet1/0/2, changed state to up
%LINEPROTO-5-UPDOWN: Line protocol on Interface GigabitEthernet1/0/3, changed state to up
%LINEPROTO-5-UPDOWN: Line protocol on Interface GigabitEthernet1/0/4, changed state to up
%LINK-3-UPDOWN: Interface Port-channell, changed state to up
%LINEPROTO-5-UPDOWN: Line protocol on Interface Port-channel1, changed state to up
```

Se você se concentrar nas duas linhas mais importantes das depurações de LACP, existem alguns conceitos que valem a pena definir alguns conceitos de PDUs de LACP.

<#root>
LACP:
 Act
 tlv:1, tlv-len:20,
 key:0x1
, p-pri:0x8000, p:0x102,
 p-state:0x3D
, s-pri:0x8000,
 s-mac:f04a.0205.d600
LACP:
Part
 tlv:2, tlv-len:20,
key:0x1

, p-pri:0x8000, p:0x102,

p-state:0x3D

, s-pri:0x8000,

s-mac:f04a.0206.1900

| Conceito | Descrição                                                                                                    |
|----------|----------------------------------------------------------------------------------------------------|
| Agir     | Representa ator (você)                                                                                                    |
| Parte    | Representa o parceiro (seu vizinho/par)                                                                                                    |
| chave    | É o número do canal de porta configurado.                                                                                                    |
| p-state  | Representa o estado da porta e é o conceito mais importante. Ele é construído com 8<br>bits (flags LACP). Consulte a seção Informações de fundo para obter mais informações. |
| s-mac    | É o endereço MAC do sistema usado pelo LACP.                                                                                                    |

Observação: os valores vistos nas depurações são hexadecimais. Para ler corretamente os valores, eles devem ser convertidos em sistemas decimais ou binários.

## Verificar a operação do PAgP

Esta seção descreve como verificar o estado correto e a operação do protocolo PAgP.

Verificações básicas

Verifique as saídas de PAgP com estes comandos:

<#root>

show pagp <channel-group number> neighbor

show pagp <channel-group number> counters

```
show interfaces <interface ID> accounting
```

Verifique os detalhes do vizinho PAgP, como o modo operacional, o ID do sistema do parceiro, o nome do host e a prioridade.

<#root> switch# show pagp 1 neighbor Flags: S - Device is sending Slow hello. C - Device is in Consistent state. A - Device is in Auto mode. P - Device learns on physical port. Channel group 1 neighbors Partner Partner Partner Partner Group Port Name Device ID Port Age Flags Cap. Gi1/0/1 switch f04a.0205.d600 Gi1/0/1 16s SC 10001 <-- Dev ID: Neighbor MAC Address Gi1/0/2 switch f04a.0205.d600 Gi1/0/2 19s SC 10001 <-- Dev ID: Neighbor MAC Address Gi1/0/3 switch f04a.0205.d600 Gi1/0/3 17s SC 10001 <-- Dev ID: Neighbor MAC Address Gi1/0/4 switch f04a.0205.d600 Gi1/0/4 15s SC 10001 <-- Dev ID: Neighbor MAC Address

Valide os detalhes de saída dos pacotes PAgP enviados e recebidos por cada interface. Se forem detectados pacotes PAgP corrompidos, o contador Pkts Err aumenta.

#### switch#

#### show pagp 1 counters

|                    | I     | nforma | tion | Flus | h    | PAgP     |
|--------------------|-------|--------|------|------|------|----------|
| Port               | S     | ent    | Recv | Sent | Recv | Err Pkts |
| Channel<br>Gi1/0/1 | group | : 1    |      |      |      |          |
| 29                 | 17    |        |      |      |      |          |
|                    | 0     | 0      |      |      |      |          |
| 0                  |       |        |      |      |      |          |
| Gi1/0/2            |       |        |      |      |      |          |
| 28                 | 17    |        |      |      |      |          |
| 0                  |       | 0      |      |      |      |          |
| 0                  |       |        |      |      |      |          |
| Gi1/0/3            |       |        |      |      |      |          |
| 28                 | 16    |        |      |      |      |          |
| 0                  |       | 0      |      |      |      |          |
| 0                  |       |        |      |      |      |          |
| Gi1/0/4            |       |        |      |      |      |          |
| 29                 | 16    |        |      |      |      |          |
|                    | 0     | 0      |      |      |      |          |
| 0                  |       |        |      |      |      |          |

Há também uma opção para verificar a contabilidade de interface para PAgP.

#### <#root>

switch#

show int gi1/0/1 accounting

#### GigabitEthernet1/0/1

| Protocol      | Pkts In | Chars In | Pkts Out | Chars Out |
|---------------|---------|----------|----------|-----------|
| Other         | 0       | 0        | 10677    | 640620    |
| PAgP          | 879     | 78231    | 891      | 79299     |
| Spanning Tree | 240     | 12720    | 85       | 5100      |
| CDP           | 2179    | 936495   | 2180     | 937020    |
| DTP           | 3545    | 170160   | 3545     | 212700    |

LACP 3102 384648 3127 387748

### Debugs

Se você observar problemas de negociação de PAgP, ative as depurações de PAgP para analisar o motivo.

#### <#root>

switch#

debug pagp event

Port Aggregation Protocol events debugging is on switch#

debug pagp packet

Port Aggregation Protocol packet debugging is on switch#

debug pagp fsm

Port Aggregation Protocol fsm debugging is on switch#

debug pagp misc

Port Aggregation Protocol miscellaneous debugging is on

Se necessário, habilite a condição de depuração para uma interface específica e filtre a saída.

<#root>

switch#

debug condition interface gigabitEthernet 1/0/1

Observação: as depurações de PAgP não dependem da plataforma.

Valide se as depurações e os filtros estão configurados.

### <#root>

switch#

#### show debugging

#### Packet Infra debugs:

 Ip Address
 Port

PAGP:

Port Aggregation Protocol

#### miscellaneous

debugging is

#### on

Port Aggregation Protocol

#### packet

debugging is

#### on

Port Aggregation Protocol

#### fsm

debugging is

#### on

Port Aggregation Protocol

#### events

```
debugging is
```

on

```
Condition 1: interface Gi1/0/1 (1 flags triggered)
```

```
Flags: Gi1/0/1
```

Analise as depurações de PAgP. A saída de depuração mostra os últimos quadros PAgP antes que a interface port-channel seja ativada:

#### <#root>

PAgP: Receive information packet via Gi1/0/1, packet size: 89
flags: 5, my device ID: f04a.0205.d600, learn-cap: 2, port-priority: 128, sent-port-ifindex: 9, group-ca
your device ID: f04a.0206.1900, learn-cap: 2, port-priority: 128, sent-port-ifindex: 9, group-cap: 10001

```
partner count: 1, num-tlvs: 2
device name TLV: switch
port name TLV: Gi1/0/1
```

PAgP: Gi1/0/1 PAgP packet received, processing <-- Processing ingress PAgP frame
PAgP: Gi1/0/1 proved to be bidirectional <--</pre>

PAgP: Gi1/0/1 action\_b0 is entered PAgP: Gi1/0/1 Input = Transmission State, V12 Old State = U5 New State = U5 PAgP: Gi1/0/1 action\_a6 is entered PAgP: Gi1/0/1 action\_b9 is entered PAgP: set hello interval from 1000 to 30000 for port Gi1/0/1 <--PAgP: Gi1/0/1 Input = Transmission State, V10 Old State = U5 New State = U6 PAgP: set partner 0 interval from 3500 to 105000 for port Gi1/0/1 PAgP: Gi1/0/1 Setting hello flag PAgP: timer pagp\_p(Gi1/0/1) started with interval 105000. PAgP: pagp\_i(Gi1/0/1) timer stopped PAgP: Gi1/0/1 Input = Port State, E5 Old State = S7 New State = S7 PAgP: pagp\_h(Gi1/0/1) expired PAgP: Send information packet via Gi1/0/1, packet size: 89 flags: 5, my device ID: f04a.0206.1900, learn-cap: 2, port-priority: 128, sent-port-ifindex: 9, group-ca your device ID: f04a.0205.d600, learn-cap: 2, port-priority: 128, sent-port-ifindex: 9, group-cap: 1000 partner count: 1, num-tlvs: 2 device name TLV: switch port name TLV: Gi1/0/1 PAgP: 89 bytes out Gi1/0/1 PAgP: Gi1/0/1 Transmitting information packet <--

PAgP: timer pagp\_h(Gi1/0/1) started with interval 30000 <-%LINK-3-UPDOWN: Interface Port-channel1, changed state to up
%LINEPROTO-5-UPDOWN: Line protocol on Interface Port-channel1, changed state to up</pre>

## Verificar A Programação Do Etherchannel

Esta seção descreve como verificar as configurações de software e hardware para EtherChannel.

### Verificar software

Valide as entradas de software.

<#root>

```
show run interface <interface ID>
```

show etherchannel <channel-group number> summary

Verifique a configuração do EtherChannel.

<#root>

switch#

```
<output omitted>
interface GigabitEthernet1/0/1
channel-group 1 mode active
end
switch#
show run interface gigabitEthernet 1/0/2
<output omitted> interface GigabitEthernet1/0/2 channel-group 1 mode active end switch#
show run interface gigabitEthernet 1/0/3
<output omitted> interface GigabitEthernet1/0/3 channel-group 1 mode active end switch#
show run interface gigabitEthernet 1/0/4
<output omitted> interface GigabitEthernet1/0/4 channel-group 1 mode active end switch#
show run interface gigabitEthernet 1/0/4
<output omitted> interface GigabitEthernet1/0/4 channel-group 1 mode active end switch#
show run interface gigabitEthernet 1/0/4
<output omitted> interface GigabitEthernet1/0/4 channel-group 1 mode active end switch#
show run interface port-channel 1
<output omitted> interface Port-channel1 end</output omitted> interface Port-channel1 end</output omitted> interface Port-channel1 end</output omitted> interface Port-channel1 end
```

Verifique se todos os membros da porta estão agrupados no canal de porta.

#### 

### Verificar o hardware

Validar entradas de software no nível do hardware:

#### <#root>

show platform software interface switch <switch number or role> r0 br

show platform software fed switch <switch number or role> etherchannel <channel-group number> group-mash

show platform software fed switch <switch number or role> ifm mappings etherchannel

Verifique o ID do port channel e das interfaces agrupadas.

```
<#root>
switch#
show platform software interface switch active r0 br
Forwarding Manager Interfaces Information
Name
ID
             QFP ID
                -----
<output omitted>
GigabitEthernet1/0/1
9
               0
GigabitEthernet1/0/2
10
              0
GigabitEthernet1/0/3
11
              0
GigabitEthernet1/0/4
12
              0
<output omitted> Port-channel1
76
 0
```

Concentre-se na seção ID do IF e verifique se o valor (número hexadecimal) é equivalente ao ID (número decimal) observado no comando anterior.

<#root>
switch#
show platform software fed switch active etherchannel 1 group-mask
Group Mask Info
Aggport IIF Id: 0000000000004c <-- IfId Hex 0x4c = 76 decimal</pre>

```
Active Port: : 4
Member Ports
If Name
If Id
         local Group Mask
_____
GigabitEthernet1/0/4
00000000000000c
 true 777777777777777777
<-- IfId Hex 0xc = 12 decimal
GigabitEthernet1/0/3
0000000000000b
      true
<-- IfId Hex 0xb = 11 decimal
GigabitEthernet1/0/2
000000000000000a
 true
      ddddddddddddd
<-- IfId Hex 0xa = 10 decimal
GigabitEthernet1/0/1
000000000000000
 true
      <-- IfId Hex 0x9 = 10 decimal
```

Obtenha o ID IF do port channel com o próximo comando. O valor deve corresponder ao do comando anterior.

Use o ID IF para o próximo comando. As informações mostradas devem corresponder às saídas coletadas anteriormente.

<#root>

switch# show platform software fed switch active ifm if-id 0x0000004c : 0x00000000000004c Interface IF ID Interface Name : Port-channel1 Interface Block Pointer : 0x7f0178ca1a28 Interface Block State : READY Interface State : Enabled Interface Status : ADD, UPD Interface Ref-Cnt : 8 : ETHERCHANNEL Interface Type Port Type : SWITCH PORT Channel Number : 1 SNMP IF Index : 78 Port Handle : 0xdd000068 # Of Active Ports : 4 : 1536 Base GPN Index[2] : 00000000000000 Index[3] : 00000000000000 Index[4] : 000000000000000 Index[5] : 000000000000000 Port Information Handle ..... [0xdd000068] Type ..... [L2-Ethchannel] Identifier ..... [0x4c] Unit ..... [1] DI .....[0x7f0178c058a8] Port Logical Subblock L3IF\_LE handle .... [0x0] Num physical port . [4] GPN Base ..... [1536] Physical Port[2] .. [0x7b000027] Physical Port[3] .. [0x1f000026] Physical Port[4] .. [0xc000025] Physical Port[5] .. [0xb7000024] Num physical port on asic [0] is [0] DiBcam handle on asic [0].... [0x0] Num physical port on asic [1] is [4] DiBcam handle on asic [1].... [0x7f0178c850a8] SubIf count ..... [0] Port L2 Subblock Enabled ..... [No] Allow dot1q ..... [No] Allow native ..... [No] Default VLAN ..... [0] Allow priority tag ... [No]

Allow unknown unicast [No] Allow unknown multicast[No] Allow unknown broadcast[No] Allow unknown multicast[Enabled] Allow unknown unicast [Enabled] Protected ..... [No] IPv4 ARP snoop ..... [No] IPv6 ARP snoop ..... [No] Jumbo MTU ..... [0] Learning Mode ..... [0] Vepa ..... [Disabled] App Hosting..... [Disabled] Port QoS Subblock Trust Type ..... [0x7] Default Value ......[0] Ingress Table Map ..... [0x0] Egress Table Map ..... [0x0] Queue Map ..... [0x0] Port Netflow Subblock Port Policy Subblock List of Ingress Policies attached to an interface List of Egress Policies attached to an interface Port CTS Subblock Disable SGACL ..... [0x0] Trust ..... [0x0] Port SGT ..... [0xfff] Ref Count : 8 (feature Ref Counts + 1) IFM Feature Ref Counts FID : 97 (AAL\_FEATURE\_L2\_MULTICAST\_IGMP), Ref Count : 1 FID : 119 ((null)), Ref Count : 1 FID : 84 (AAL\_FEATURE\_L2\_MATM), Ref Count : 1 No Sub Blocks Present

## Ferramentas de plataforma

Esta tabela mostra quais ferramentas e recursos estão disponíveis para ajudar a entender quando usá-los:

| Ferramenta                      | Nível                  | Quando usá-lo                                                                                                    |
|---------------------------------|------------------------|----------------------------------------------------------------------------------------------------|
| EPC                             | Hardware<br>e Software | Use-o para validar os quadros LACP conectados à interface física<br>ou para validar que eles alcancem a CPU.                                         |
| Encaminhamento<br>de plataforma | Hardware               | Se você confirmou que os quadros do LACP aterrissaram no<br>switch, use essa ferramenta para saber a decisão de<br>encaminhamento interno do switch. |
| PSV                             | Hardware               | Se você confirmou que os quadros do LACP aterrissaram no<br>switch, use essa ferramenta para saber a decisão de                                      |

|                                    |          | encaminhamento interno do switch.                                                                                                    |
|------------------------------------|----------|----------------------------------------------------------------------------------------------------|
| CoPP                               | Hardware | No entanto, se o pacote foi encaminhado para a CPU de uma<br>perspectiva de hardware, ele não foi visto no nível de software<br>(CPU). É muito provável que esse recurso tenha descartado o<br>quadro LACP ao longo do caminho entre o hardware e a CPU. |
| Captura de<br>pacote de CPU<br>FED | Software | Use-o para validar que o quadro do LACP foi apontado para a CPU<br>através da fila à direita; ele também valida se a CPU envia quadros<br>do LACP de volta para o hardware.                                                                              |

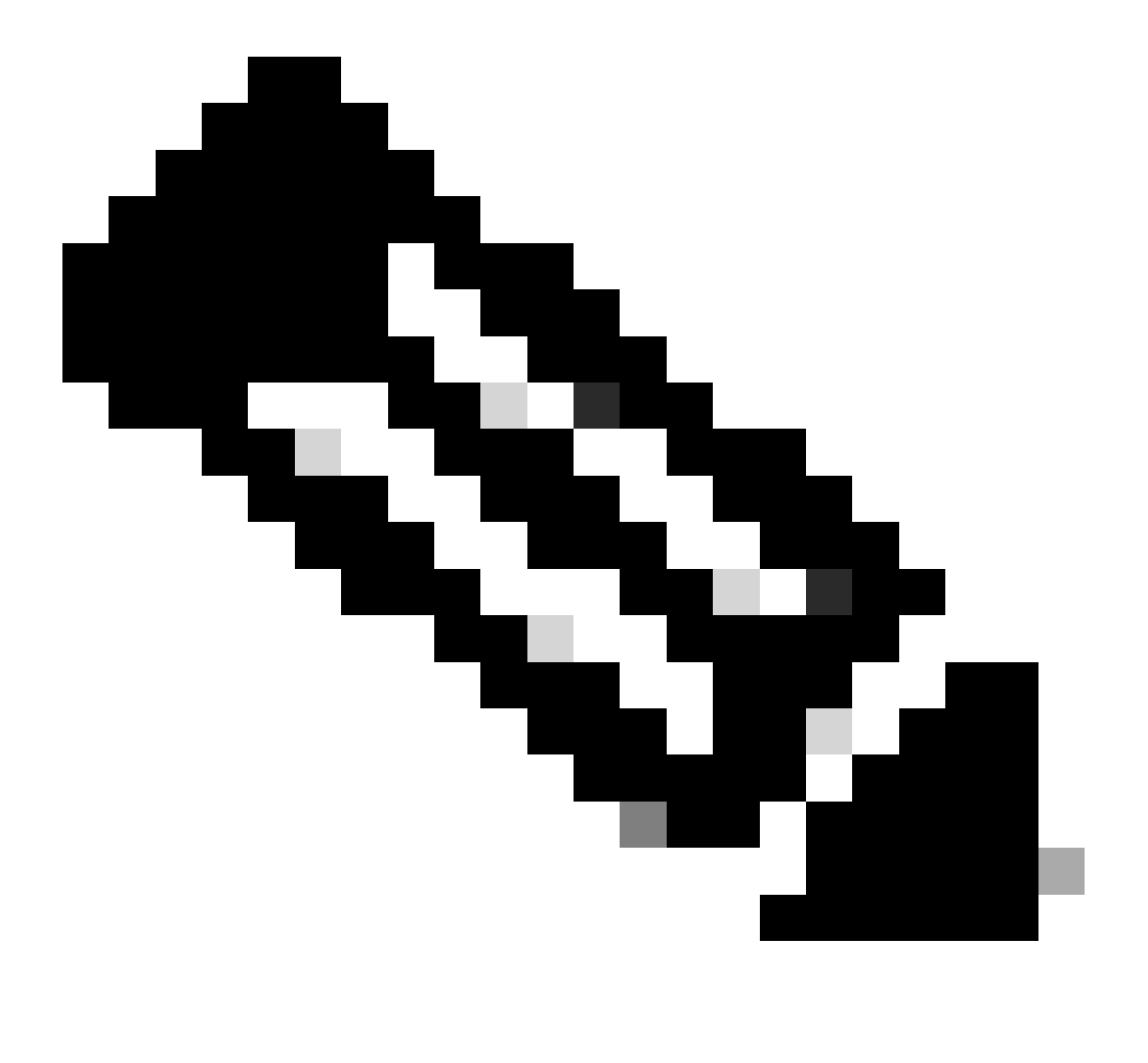

Observação: somente o protocolo LACP é analisado com o uso dessas ferramentas, no entanto, elas também podem ser usadas para analisar quadros PAgP.

### Captura de pacotes incorporada (EPC)

Os comandos para configurar o Wireshark (EPC) e capturar PDUs de LACP de entrada/saída.

```
<#root>
monitor capture <capture name> [control-plane|interface <interface ID>] BOTH
monitor capture <capture name> match mac [any|host <source MAC address>|<source MAC address>][any|host <
monitor capture <capture name> file location flash:<name>.pcap
show monitor capture <capture name> parameter
show monitor capture <capture name> start
monitor capture <capture name> stop
show monitor capture file flash:<name>.pcap [detailed]
```

Observação: os comandos são inseridos no modo privilegiado.

Configure a captura do Wireshark.

Dica: se você quiser se concentrar em uma interface agrupada específica e/ou em um endereço MAC de origem específico, ajuste a interface e faça a correspondência das palavras-chave mac.

#### <#root>

monitor capture CAP interface GigabitEthernet1/0/1 BOTH

monitor capture CAP interface GigabitEthernet1/0/2 BOTH

monitor capture CAP interface GigabitEthernet1/0/3 BOTH

monitor capture CAP match mac any host 0180.c200.0002

show monitor capture CAP file location flash:CAP.pcap

Observação: o endereço MAC de destino 0180.c200.0002 definido na captura ajuda a filtrar guadros LACP.

Verifique se o Wireshark foi configurado corretamente:

```
<#root>
```

switch#

show monitor capture CAP parameter

```
monitor capture CAP interface GigabitEthernet1/0/1 BOTH
monitor capture CAP interface GigabitEthernet1/0/2 BOTH
monitor capture CAP interface GigabitEthernet1/0/3 BOTH
monitor capture CAP interface GigabitEthernet1/0/4 BOTH
monitor capture CAP match mac any host 0180.c200.0002
monitor capture CAP file location flash:LACP.pcap
```

switch#

show monitor capture CAP

Status Information for Capture CAP Target Type: Interface: GigabitEthernet1/0/1, Direction: BOTH Interface: GigabitEthernet1/0/2, Direction: BOTH Interface: GigabitEthernet1/0/3, Direction: BOTH Interface: GigabitEthernet1/0/4, Direction: BOTH Status : Inactive Filter Details: MAC Source MAC: 0000.0000.0000 mask:ffff.ffff.ffff Destination MAC: 0180.c200.0002 mask:0000.0000.0000 Buffer Details: Buffer Type: LINEAR (default) File Details: Associated file name: flash:CAP.pcap Limit Details: Number of Packets to capture: 0 (no limit) Packet Capture duration: 0 (no limit) Packet Size to capture: 0 (no limit) Packet sampling rate: 0 (no sampling)

#### <#root>

switch#

monitor capture CAP start

```
Started capture point : CAP
```

Pare-o após (pelo menos) 30 segundos se você não usar o temporizador rápido de taxa de LACP:

```
<#root>
switch#
monitor capture CAP stop
Capture statistics collected at software:
    Capture duration - 58 seconds
    Packets received - 16
    Packets dropped - 0
    Packets oversized - 0
Bytes dropped in asic - 0
Stopped capture point : CAP
```

Quadros capturados:

#### <#root>

switch#

show monitor capture file flash:CAP.pcap

Starting the packet display ..... Press Ctrl + Shift + 6 to exit

```
0.000000 f0:4a:02:06:19:04 b^F^R 01:80:c2:00:00:02 LACP 124 v1 ACTOR f0:4a:02:06:19:00 P: 261 K
 1
    2.563406 f0:4a:02:05:d6:01 b^F^R 01:80:c2:00:00:02 LACP 124 v1 ACTOR f0:4a:02:05:d6:00 P: 258 K
 2
 3
    3.325148 f0:4a:02:05:d6:04 b^F^R 01:80:c2:00:00:02 LACP 124 v1 ACTOR f0:4a:02:05:d6:00 P: 261 K
    5.105978 f0:4a:02:06:19:01 b^F^R 01:80:c2:00:00:02 LACP 124 v1 ACTOR f0:4a:02:06:19:00 P: 258 K
 4
    6.621438 f0:4a:02:06:19:02 b^F^R 01:80:c2:00:00:02 LACP 124 v1 ACTOR f0:4a:02:06:19:00 P: 259 K
 5
    8.797498 f0:4a:02:05:d6:03 b^F^R 01:80:c2:00:00:02 LACP 124 v1 ACTOR f0:4a:02:05:d6:00 P: 260 K
 6
    13.438561 f0:4a:02:05:d6:02 b^F^R 01:80:c2:00:00:02 LACP 124 v1 ACTOR f0:4a:02:05:d6:00 P: 259 K
 7
 8 16.658497 f0:4a:02:06:19:03 b^F^R 01:80:c2:00:00:02 LACP 124 v1 ACTOR f0:4a:02:06:19:00 P: 260 K
 9 28.862344 f0:4a:02:06:19:04 b^F^R 01:80:c2:00:00:02 LACP 124 v1 ACTOR f0:4a:02:06:19:00 P: 261 K
10 29.013031 f0:4a:02:05:d6:01 b^F^R 01:80:c2:00:00:02 LACP 124 v1 ACTOR f0:4a:02:05:d6:00 P: 258 K
11 30.756138 f0:4a:02:05:d6:04 b^F^R 01:80:c2:00:00:02 LACP 124 v1 ACTOR f0:4a:02:05:d6:00 P: 261 K
12 33.290542 f0:4a:02:06:19:01 b^F^R 01:80:c2:00:00:02 LACP 124 v1 ACTOR f0:4a:02:06:19:00 P: 258 K
13
   36.387119 f0:4a:02:06:19:02 b^F^R 01:80:c2:00:00:02 LACP 124 v1 ACTOR f0:4a:02:06:19:00 P: 259 K
   37.598788 f0:4a:02:05:d6:03 b^F^R 01:80:c2:00:00:02 LACP 124 v1 ACTOR f0:4a:02:05:d6:00 P: 260 K
14
15 40.659931 f0:4a:02:05:d6:02 b^F^R 01:80:c2:00:00:02 LACP 124 v1 ACTOR f0:4a:02:05:d6:00 P: 259 K
16 45.242014 f0:4a:02:06:19:03 b^F^R 01:80:c2:00:00:02 LACP 124 v1 ACTOR f0:4a:02:06:19:00 P: 260 K
```

Se precisar verificar o campo LACP a partir de um quadro específico, use a palavra-chave detailed.

<#root> switch# show monitor capture file flash:CAP.pcap detailed Starting the packet display ..... Press Ctrl + Shift + 6 to exit Frame 1: 124 bytes on wire (992 bits), 124 bytes captured (992 bits) on interface 0 Interface id: 0 (/tmp/epc\_ws/wif\_to\_ts\_pipe) Interface name: /tmp/epc\_ws/wif\_to\_ts\_pipe Encapsulation type: Ethernet (1) Arrival Time: Mar 28, 2023 15:48:14.985430000 UTC [Time shift for this packet: 0.000000000 seconds] Epoch Time: 1680018494.985430000 seconds [Time delta from previous captured frame: 0.000000000 seconds] [Time delta from previous displayed frame: 0.000000000 seconds] [Time since reference or first frame: 0.000000000 seconds] Frame Number: 1 Frame Length: 124 bytes (992 bits) Capture Length: 124 bytes (992 bits) [Frame is marked: False] [Frame is ignored: False] [Protocols in frame: eth:ethertype:slow:lacp] Ethernet II, Src: f0:4a:02:06:19:04 (f0:4a:02:06:19:04), Dst: 01:80:c2:00:00:02 (01:80:c2:00:00:02) Destination: 01:80:c2:00:00:02 (01:80:c2:00:00:02) Address: 01:80:c2:00:00:02 (01:80:c2:00:00:02) .... ..0. .... .... = LG bit: Globally unique address (factory default) .... = IG bit: Group address (multicast/broadcast) Source: f0:4a:02:06:19:04 (f0:4a:02:06:19:04) Address: f0:4a:02:06:19:04 (f0:4a:02:06:19:04) .... ..0. .... .... = LG bit: Globally unique address (factory default) .... = IG bit: Individual address (unicast) Type: Slow Protocols (0x8809) Slow Protocols Slow Protocols subtype: LACP (0x01) Link Aggregation Control Protocol LACP Version: 0x01 TLV Type: Actor Information (0x01) TLV Length: 0x14 Actor System Priority: 32768 Actor System ID: f0:4a:02:06:19:00 (f0:4a:02:06:19:00) Actor Key: 1 Actor Port Priority: 32768 Actor Port: 261 Actor State: 0x3d, LACP Activity, Aggregation, Synchronization, Collecting, Distributing .... 1 = LACP Activity: Active .... ..0. = LACP Timeout: Long Timeout .... .1.. = Aggregation: Aggregatable .... 1... = Synchronization: In Sync ...1 .... = Collecting: Enabled

..1. .... = Distributing: Enabled .0.. .... = Defaulted: No 0.... = Expired: No [Actor State Flags: \*\*DCSG\*A] Reserved: 000000 TLV Type: Partner Information (0x02) TLV Length: 0x14 Partner System Priority: 32768 Partner System: f0:4a:02:05:d6:00 (f0:4a:02:05:d6:00) Partner Key: 1 Partner Port Priority: 32768 Partner Port: 261 Partner State: 0x3d, LACP Activity, Aggregation, Synchronization, Collecting, Distributing .... 1 = LACP Activity: Active .... ..0. = LACP Timeout: Long Timeout .... .1.. = Aggregation: Aggregatable .... 1... = Synchronization: In Sync ...1 .... = Collecting: Enabled ..1. .... = Distributing: Enabled .0.. .... = Defaulted: No 0... = Expired: No [Partner State Flags: \*\*DCSG\*A] Reserved: 000000 TLV Type: Collector Information (0x03) TLV Length: 0x10 Collector Max Delay: 32768 TLV Type: Terminator (0x00) TLV Length: 0x00 Frame 2: 124 bytes on wire (992 bits), 124 bytes captured (992 bits) on interface 0 Interface id: 0 (/tmp/epc\_ws/wif\_to\_ts\_pipe) Interface name: /tmp/epc\_ws/wif\_to\_ts\_pipe Encapsulation type: Ethernet (1) Arrival Time: Mar 28, 2023 15:48:17.548836000 UTC [Time shift for this packet: 0.000000000 seconds] Epoch Time: 1680018497.548836000 seconds [Time delta from previous captured frame: 2.563406000 seconds] [Time delta from previous displayed frame: 2.563406000 seconds] [Time since reference or first frame: 2.563406000 seconds]

Observação: o formato de saída do Wireshark pode diferir em 9200 dispositivos e não ser legível no switch. Exporte a captura e leia-a do PC, se esse for o caso.

## Encaminhamento de plataforma

Para depurar as informações de encaminhamento e rastrear o caminho do pacote no plano de encaminhamento de hardware, use o show platform hardware fed switch <switch number or role> forward interface comando. Esse comando simula um pacote definido pelo usuário e recupera as informações de encaminhamento do plano de encaminhamento de hardware. Um pacote é gerado na porta de entrada com base nos parâmetros de pacote especificados nesse comando. Você também pode fornecer um pacote completo dos pacotes capturados armazenados em um arquivo PCAP.

hardware fed switch {switch\_num|active|standby}forward interface comando.

<#root>

show platform hardware fed switch *<switch number or role>* forward interface *<interface ID> <source mac a* show platform hardware fed switch *<switch number or role>* forward interface *<interface ID>* pcap *<pcap f* show platform hardware fed switch *<switch number or role>* forward interface *<interface ID>* vlan *<VLAN II* 

Defina a captura do Platform Forward. Nesse caso, o CAP.pcap quadro 1 é analisado.

<#root>

switch#

show platform hardware fed switch active forward interface gigabitEthernet 1/0/1 pcap flash:CAP.pcap num

show forward is running in the background. After completion, syslog will be generated.

Quando a captura Platform Forward estiver concluída, as próximas mensagens de Syslog serão mostradas.

<#root>

switch#

show logging

<output omitted>
\*Mar 28 16:47:57.289: %SHFWD-6-PACKET\_TRACE\_DONE: Switch 1 R0/0: fed: Packet Trace Complete: Execute (si
\*Mar 28 16:47:57.289: %SHFWD-6-PACKET\_TRACE\_FLOW\_ID: Switch 1 R0/0: fed: Packet Trace Flow id is 100990

Analise a captura do Platform Forward. A seção Saída informa qual foi a decisão de encaminhamento interno. Espera-se que os quadros LACP e PAgP sejam direcionados para a CPU.

<#root>

switch#

show platform hardware fed switch active forward last summary

Input Packet Details:

###[ Ethernet ]### dst = 01:80:c2:00:00:02 src. = f0:4a:02:06:19:04 type = 0x8809 <-- slow protocols (LA

| load = '01 01 01 1  | 14 8 | 0 00              | F0  | 4A  | 02   | 06 1 | 19 ( | 00 0 | 0 01 | . 80 | 00 | 01 | 05 | 3D | 00 | 00 | 00 | 02 | 14 | 80 | 00 | F0 | 4/ |
|---------------------|------|-------------------|-----|-----|------|------|------|------|------|------|----|----|----|----|----|----|----|----|----|----|----|----|----|
| gress:              |      |                   |     |     |      |      |      |      |      |      |    |    |    |    |    |    |    |    |    |    |    |    |    |
| Port                | :    |                   |     |     |      |      |      |      |      |      |    |    |    |    |    |    |    |    |    |    |    |    |    |
| Global Port Number  | :    | 1536              |     |     |      |      |      |      |      |      |    |    |    |    |    |    |    |    |    |    |    |    |    |
| Local Port Number   | :    | 0                 |     |     |      |      |      |      |      |      |    |    |    |    |    |    |    |    |    |    |    |    |    |
| Asic Port Number    | :    | 0                 |     |     |      |      |      |      |      |      |    |    |    |    |    |    |    |    |    |    |    |    |    |
| Asic Instance       | :    | 1                 |     |     |      |      |      |      |      |      |    |    |    |    |    |    |    |    |    |    |    |    |    |
| Vlan                | :    | 1                 |     |     |      |      |      |      |      |      |    |    |    |    |    |    |    |    |    |    |    |    |    |
| Mapped Vlan ID      | :    | 4                 |     |     |      |      |      |      |      |      |    |    |    |    |    |    |    |    |    |    |    |    |    |
| STP Instance        | :    | 2                 |     |     |      |      |      |      |      |      |    |    |    |    |    |    |    |    |    |    |    |    |    |
| BlockForward        | :    | 0                 |     |     |      |      |      |      |      |      |    |    |    |    |    |    |    |    |    |    |    |    |    |
| BlockLearn          | :    | 0                 |     |     |      |      |      |      |      |      |    |    |    |    |    |    |    |    |    |    |    |    |    |
| L3 Interface        | :    | 37                |     |     |      |      |      |      |      |      |    |    |    |    |    |    |    |    |    |    |    |    |    |
| IPv4 Routing        | :    | enab <sup>-</sup> | led |     |      |      |      |      |      |      |    |    |    |    |    |    |    |    |    |    |    |    |    |
| IPv6 Routing        | :    | enab <sup>-</sup> | led |     |      |      |      |      |      |      |    |    |    |    |    |    |    |    |    |    |    |    |    |
| Vrf Id              | :    | 0                 |     |     |      |      |      |      |      |      |    |    |    |    |    |    |    |    |    |    |    |    |    |
| Adjacency:          |      |                   |     |     |      |      |      |      |      |      |    |    |    |    |    |    |    |    |    |    |    |    |    |
| Station Index       | :    | 107               | [   | SI_ | CPU  | Q_L2 | 2_C0 | ONTR | 0L]  |      |    |    |    |    |    |    |    |    |    |    |    |    |    |
| Destination Index   | :    | 2110              | 6   |     |      |      |      |      |      |      |    |    |    |    |    |    |    |    |    |    |    |    |    |
| Rewrite Index       | :    | 1                 |     |     |      |      |      |      |      |      |    |    |    |    |    |    |    |    |    |    |    |    |    |
| Replication Bit Map | :    | 0x20              | [   | 'c  | oreC | pu'  | ]    |      |      |      |    |    |    |    |    |    |    |    |    |    |    |    |    |

| Decision:           |   |       |                            |
|---------------------|---|-------|----------------------------|
| Destination Index   | : | 21106 | [DI_CPUQ_L2_CONTROL]       |
| Rewrite Index       | : | 1     | [RI_CPU]                   |
| Dest Mod Index      | : | 0     | [IGR_FIXED_DMI_NULL_VALUE] |
| CPU Map Index       | : | 0     | [CMI_NULL]                 |
| Forwarding Mode     | : | 0     | [Bridging]                 |
| Replication Bit Map | : |       | ['coreCpu']                |
| Winner              | : |       | L2DESTMACVLAN LOOKUP       |
| Qos Label           | : | 65    |                            |
| SGT                 | : | 0     |                            |
| DGTID               | : | 0     |                            |

Egress: Possible Replication : Port : CPU\_Q\_L2\_CONTROL Output Port Data : Port : CPU

Asic Instance : 0

CPU Queue : 1 [CPU\_Q\_L2\_CONTROL]

| Unique RI           | : 0  |             |
|---------------------|------|-------------|
| Rewrite Type        | : 0  | [NULL]      |
| Mapped Rewrite Type | : 15 | [CPU_ENCAP] |

Vlan : 1

Mapped Vlan ID : 4

Vetor de estado do pacote (PSV)

O PSV é semelhante às capturas do Platform Forward, com a exceção de que o PSV captura quadros de ingresso ativos da rede que correspondem aos critérios de acionamento.

**Observação**: PSV só é suportado nas plataformas C9500-32C, C9500-32QC, C9500-24Y4C, C9500-48Y4C e C9606R.

debug platform hardware fed <switch number or role> capture trigger interface <interface ID> ingress

debug platform hardware fed <switch number or role> capture trigger layer2 <source MAC address> <destination of the state of the state

show platform hardware fed <switch number or role> capture trigger

show platform hardware fed <switch number or role> capture status

show platform hardware fed <switch number or role> capture summary

Dois C9500-48Y4C conectados entre si são usados para o próximo canal de porta e captura PSV.

switch#

show etherchannel 1 summary

Twe1/0/1(P)

Twe1/0/2(P)

Configure os critérios de acionamento. Use a palavra-chave layer2 para corresponder com o endereço MAC origem específico e o endereço MAC do LACP como destino.

<#root>

switch#debug platform hardware fed active capture trigger interface twentyFiveGigE1/0/1 ingress switch#debug platform hardware fed active capture trigger layer2

0000.0000.0000 0180.c200.0002 <-- match source MAC: any, match destination MAC: LACP MAC address

Capture trigger set successful.

**Observação**: o endereço MAC 0000.0000 definido na captura PSV significa corresponder a qualquer um.

Validar critérios de gatilho configurados.

<#root>

switch#

show platform hardware fed active capture trigger

Trigger Set: Ingress Interface: TwentyFiveGigE1/0/1 Dest Mac: 0180.c200.0002

Depois que o PST for disparado, o status será mostrado como Concluído.

<#root>

switch#

show platform hardware fed active capture status

Asic: 0

Status: Completed

Analise a saída da captura PSV com o próximo comando. Espera-se que os quadros LACP e PAgP sejam apontados para a CPU.

switch#

show platform hardware fed active capture summary

Trigger: Ingress Interface:TwentyFiveGigE1/0/1 Dest Mac:0180.c200.0002

Input Output State Reason

Tw1/0/1 cpuQ 1 PUNT

Bridged

Política de plano de controle (CoPP)

CoPP é basicamente um vigilante de QoS aplicado ao pipe entre o plano de dados (hardware) e o plano de controle (CPU) para evitar problemas de alta utilização da CPU. O CoPP pode filtrar quadros LACP e PAgP se esses quadros excederem o limite estabelecido pelo recurso.

Validar se CoPP descarta pacotes LACP.

<#root>

show platform hardware fed switch active gos queue stats internal cpu policer

A saída desse comando, L2 Controlqueue has no drops:

<#root>

switch#

show platform hardware fed switch active gos queue stats internal cpu policer CPU Queue Statistics (default) (set) Queue Queue QId PlcIdx Queue Name Enabled Rate Rate

Drop(Bytes) Drop(Frames)

-----

| 0                                                                                                    | 11            | DOT1X Auth              | Yes                      | s 1000                | 1000                | 0      | 0               |                  |
|----------------------------------------------------------------------------------------------------|---------------|-------------------------|--------------------------|-----------------------|---------------------|--------|-----------------|------------------|
| 1                                                                                                    | 1             | L2 Control              | Yes                      | s 2000                | 2000                | 0      | 0               | < L2 Contro      |
| 2                                                                                                    | 14            | Forus traffic           | Yes                      | s 4000                | 4000                | 0      | 0               |                  |
| <ou< td=""><td>tput o</td><td>mitted&gt;</td><td></td><td></td><td></td><td></td><td></td><td></td></ou<> | tput o        | mitted>                 |                          |                       |                     |        |                 |                  |
| * N                                                                                                    | OTE: C        | PU queue policer        | rates are configu        | red to the cl         | losest hard         | ware s | upported value  |                  |
|                                                                                                    |               | CPU                     | Queue Policer Sta        | tistics               |                     |        |                 |                  |
| Pol<br>I                                                                                                  | icer<br>ndex  | Policer Accept<br>Bytes | Policer Accept<br>Frames | Policer Drog<br>Bytes | p Policer<br>Frames | Drop   |                 |                  |
| 0                                                                                                    |               | 0                       | 0                        | 0                     | 0                   | -      |                 |                  |
| 1                                                                                                    |               | 13328202                | 79853                    | 0                     | 0                   | <      | QId = 1 matches | policer index    |
| 2                                                                                                    |               | 0                       | 0                        | 0                     | 0                   |        |                 |                  |
| <ou< td=""><td>tput o</td><td>mitted&gt;</td><td></td><td></td><td></td><td></td><td></td><td></td></ou<> | tput o        | mitted>                 |                          |                       |                     |        |                 |                  |
|                                                                                                    |               | Second L                | evel Policer Stat        | istics                |                     | ==     |                 |                  |
| 20                                                                                                    |               | 34149506                | 389054                   | 0                     | 0                   | <      | Policer index ( | level 2) no drop |
| 21                                                                                                    |               | 76896                   | 596                      | 0                     | 0                   |        |                 |                  |
| Pol                                                                                                    | icer I        | ndex Mapping and        | Settings                 |                       |                     |        |                 |                  |
| lev<br>Plc                                                                                                | el-2<br>Index | : level-1<br>: PlcIndex |                          | (default)<br>rate 1   | (set)<br>rate       |        |                 |                  |
|                                                                                                    |               |                         |                          |                       |                     |        |                 |                  |

20 : 1 2 8 13000 13000 <-- Policer index (level 1) = 1 match

| Second Level Policer Config |                   |                   |               |                    |  |  |  |  |  |
|-----------------------------|-------------------|-------------------|---------------|--------------------|--|--|--|--|--|
| QId                         | level-1<br>PlcIdx | level-2<br>PlcIdx | Queue Name    | level-2<br>Enabled |  |  |  |  |  |
| 0                           | 11                | 21                | DOT1X Auth    | Yes                |  |  |  |  |  |
| 1                           | 1                 | 20                | L2 Control    | Yes                |  |  |  |  |  |
| 2                           | 14                | 21                | Forus traffic | Yes                |  |  |  |  |  |
|                             |                   |                   |               |                    |  |  |  |  |  |

0 4 7 9 10 11 12 13 14 15

Não é esperado que sobrecarregue a fila de controle L2. A captura de pacotes do plano de controle é necessária quando o oposto é observado.

6000

6000

#### Captura de Pacotes de CPU FED

Se você garantiu que os pacotes de LACP foram recebidos no nível da interface, os quadros de LACP confirmados por EPC e ELAM/PSV foram apontados para a CPU sem quedas observadas no nível de CoPP, então use a ferramenta de captura de pacotes de CPU FED.

A captura de pacote de CPU de FED informa por que um pacote foi lançado do hardware para a CPU e também informa para qual fila de CPU o pacote foi enviado. A captura de pacotes de CPU FED também pode capturar pacotes gerados pela CPU injetada no hardware.

<#root>

21

:

debug platform software fed sw active punt packet-capture set-filter <filter>

debug platform software fed switch active punt packet-capture start

debug platform software fed switch active punt packet-capture stop

show platform software fed switch active punt packet-capture status

show platform software fed switch active punt packet-capture brief

debug platform software fed sw active inject packet-capture set-filter <filter>

debug platform software fed switch active inject packet-capture start

debug platform software fed switch active inject packet-capture stop

show platform software fed switch active inject packet-capture status

show platform software fed switch active inject packet-capture brief

Punt

Defina a captura de pacotes para filtrar somente pacotes LACP.

<#root>

switch#

debug platform software fed sw active punt packet-capture set-filter "eth.dst==0180.c200.0002"

Filter setup successful. Captured packets will be cleared

Inicie a captura.

<#root>

switch#

debug platform software fed sw active punt packet-capture start

Punt packet capturing started.

Pare-o após (pelo menos) 30 segundos se não usar o temporizador rápido de taxa de LACP.

<#root>

switch#

debug platform software fed switch active punt packet-capture stop

Punt packet capturing stopped.

Captured 11 packet(s)

Verifique o status de captura de pacotes da CPU de FED.

<#root>

switch#

show platform software fed switch active punt packet-capture status

Punt packet capturing: disabled. Buffer wrapping: disabled

```
Total captured so far: 11 packets.
```

Capture capacity : 4096 packets

Capture filter : "eth.dst==0180.c200.0002"

Analise a saída da captura de pacotes da CPU de FED.

<#root>

switch#

show platform software fed switch active punt packet-capture brief

Punt packet capturing: disabled. Buffer wrapping: disabled

Total captured so far: 11 packets

. Capture capacity : 4096 packets

Capture filter : "eth.dst==0180.c200.0002"

----- Punt Packet Number: 1, Timestamp: 2023/03/31 00:27:54.141 ----- interface :

```
physical: GigabitEthernet1/0/2[if-id: 0x0000000a]
```

, pal: GigabitEthernet1/0/2 [if-id: 0x0000000a]

<-- interface that punted the frame

metadata :

cause: 96 [Layer2 control protocols],

sub-cause: 0,

q-no: 1

, linktype: MCP\_LINK\_TYPE\_LAYER2 [10]

<-- LACP frame was punted due to L2 ctrl protocol to queue 1 (L2 control)

ether hdr :

dest mac: 0180.c200.0002, src mac: f04a.0205.d602 <-- source and destination MAC addresses

ether hdr : ethertype: 0x8809

----- Punt Packet Number: 2, Timestamp: 2023/03/31 00:27:58.436 ----- interface :

```
physical: GigabitEthernet1/0/4[if-id: 0x000000c]
```

```
, pal: GigabitEthernet1/0/4 [if-id: 0x000000c]
metadata :
```

cause: 96 [Layer2 control protocols]

, sub-cause: 0,

q-no: 1

, linktype: MCP\_LINK\_TYPE\_LAYER2 [10] ether hdr : dest mac: 0180.c200.0002,

src mac: f04a.0205.d604

ether hdr : ethertype: 0x8809

```
----- Punt Packet Number: 3, Timestamp: 2023/03/31 00:28:00.758 ----- interface :
```

physical: GigabitEthernet1/0/1[if-id: 0x00000009]

```
, pal: GigabitEthernet1/0/1 [if-id: 0x00000009]
metadata :
```

```
cause: 96 [Layer2 control protocols]
```

, sub-cause: 0,

q-no: 1

```
, linktype: MCP_LINK_TYPE_LAYER2 [10]
ether hdr : dest mac: 0180.c200.0002,
```

src mac: f04a.0205.d601

ether hdr : ethertype: 0x8809

----- Punt Packet Number: 4, Timestamp: 2023/03/31 00:28:11.888 ----- interface :

physical: GigabitEthernet1/0/3[if-id: 0x000000b]

, pal: GigabitEthernet1/0/3 [if-id: 0x000000b]
metadata :

cause: 96 [Layer2 control protocols]

, sub-cause: 0,

q-no: 1

, linktype: MCP\_LINK\_TYPE\_LAYER2 [10] ether hdr : dest mac: 0180.c200.0002, src mac: f04a.0205.d603

ether hdr : ethertype: 0x8809

Injetar

Defina a captura de pacotes para filtrar somente pacotes LACP.

<#root>

switch#

debug platform software fed sw active inject packet-capture set-filter "eth.dst==0180.c200.0002"

Filter setup successful. Captured packets will be cleared

Inicie a captura.

<#root>

switch#

debug platform software fed sw active inject packet-capture start

Punt packet capturing started.

Pare-o após (pelo menos) 30 segundos se não usar o temporizador rápido de taxa de LACP.

<#root>

switch#

debug platform software fed switch active inject packet-capture stop

Inject packet capturing stopped.

Captured 12 packet(s)

Verifique o status de captura de pacotes da CPU de FED.

<#root>

switch#

show platform software fed sw active inject packet-capture status

Inject packet capturing: disabled. Buffer wrapping: disabled

Total captured so far: 12 packets.

Capture capacity : 4096 packets

Capture filter : "eth.dst==0180.c200.0002"

Analise a saída da captura de pacotes da CPU de FED.

<#root>

switch#

show platform software fed sw active inject packet-capture brief

Inject packet capturing: disabled. Buffer wrapping: disabled

Total captured so far: 12

packets. Capture capacity : 4096 packets

Capture filter : "eth.dst==0180.c200.0002"

----- Inject Packet Number: 1, Timestamp: 2023/03/31 19:59:26.507 ----- interface :

pal: GigabitEthernet1/0/2 [if-id: 0x0000000a] <-- interface that LACP frame is destined to

metadata :

cause: 1 [L2 control/legacy]

, sub-cause: 0,

q-no: 7

, linktype: MCP\_LINK\_TYPE\_LAYER2 [10]

<-- cause L2 ctrl, queue=7 (high priority)

ether hdr :

dest mac: 0180.c200.0002, src mac: f04a.0206.1902 <-- source and destination MAC addresses

ether hdr : ethertype: 0x8809

----- Inject Packet Number: 2, Timestamp: 2023/03/31 19:59:28.538 ----- interface :

pal: GigabitEthernet1/0/3 [if-id: 0x000000b]

metadata :

, sub-cause: 0,

q-no: 7

```
, linktype: MCP_LINK_TYPE_LAYER2 [10]
  ether hdr :
```

dest mac: 0180.c200.0002, src mac: f04a.0206.1903

ether hdr : ethertype: 0x8809

```
----- Inject Packet Number: 3, Timestamp: 2023/03/31 19:59:30.050 ----- interface :
```

pal: GigabitEthernet1/0/1 [if-id: 0x0000009]

metadata :

cause: 1 [L2 control/legacy]

, sub-cause: 0,

q-no: 7

ether hdr :

dest mac: 0180.c200.0002, src mac: f04a.0206.1901

ether hdr : ethertype: 0x8809

----- Inject Packet Number: 4, Timestamp: 2023/03/31 19:59:33.467 ----- interface : pal:

GigabitEthernet1/0/4 [if-id: 0x000000c]

metadata :

cause: 1 [L2 control/legacy]

, sub-cause: 0,

q-no: 7

, linktype: MCP\_LINK\_TYPE\_LAYER2 [10]
 ether hdr :

dest mac: 0180.c200.0002, src mac: f04a.0206.1904

ether hdr : ethertype: 0x8809

### Informações Relacionadas

- Números IEEE 802
- IEEE Link Aggregation Control Protocol (Protocolo de Controle de Agregação de Links)
- <u>Guia de Configuração da Camada 2, Cisco IOS XE Amsterdam 17.3.x (Catalyst 9200 Switches) Capítulo: Configuração de EtherChannels</u>
- <u>Guia de Configuração da Camada 2, Cisco IOS XE Cupertino 17.7.x (Catalyst 9300 Switches) Capítulo: Configuração de EtherChannels</u>
- <u>Guia de Configuração da Camada 2, Cisco IOS XE Amsterdam 17.3.x (Catalyst 9400 Switches) Capítulo: Configuração de EtherChannels</u>
- <u>Guia de Configuração da Camada 2, Cisco IOS XE Cupertino 17.9.x (Catalyst 9500 Switches) Capítulo: Configuração de EtherChannels</u>
- <u>Guia de Configuração da Camada 2, Cisco IOS XE Cupertino 17.9.x (Catalyst 9600 Switches) Capítulo: Configuração de EtherChannels</u>
- <u>Capítulo: Comandos de Interface e Hardware show platform hardware fed switch forward interface</u>
- Configurar a captura de pacotes de CPU FED nos Switches Catalyst 9000
- <u>Suporte Técnico e Documentação Cisco Systems</u>

### Sobre esta tradução

A Cisco traduziu este documento com a ajuda de tecnologias de tradução automática e humana para oferecer conteúdo de suporte aos seus usuários no seu próprio idioma, independentemente da localização.

Observe que mesmo a melhor tradução automática não será tão precisa quanto as realizadas por um tradutor profissional.

A Cisco Systems, Inc. não se responsabiliza pela precisão destas traduções e recomenda que o documento original em inglês (link fornecido) seja sempre consultado.